## 2022년 외국인환자 유치 실적 보고 안내

K **| D | 한국보건산업진흥원 국제의료전략단** 

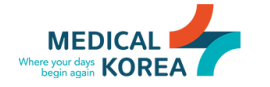

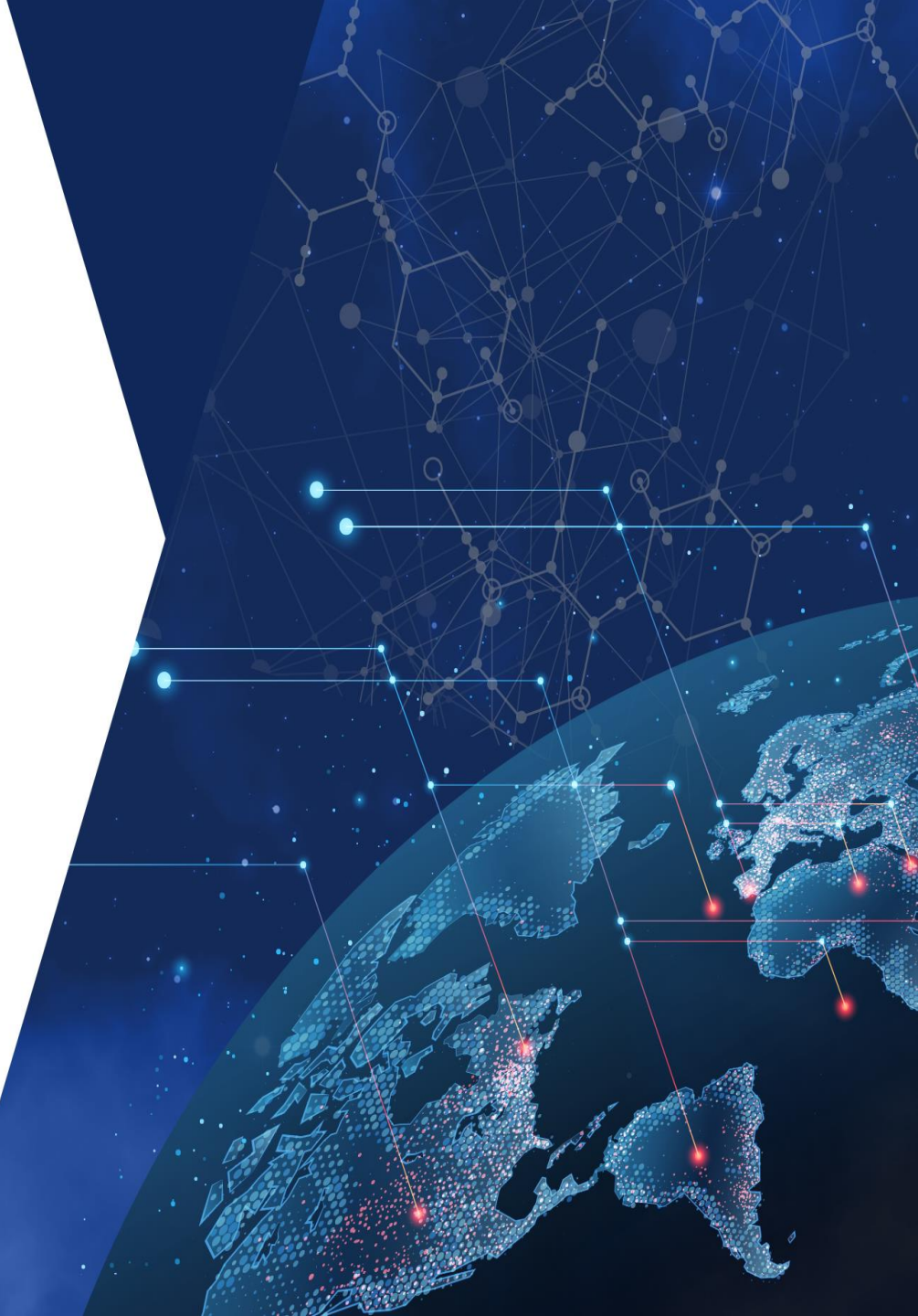

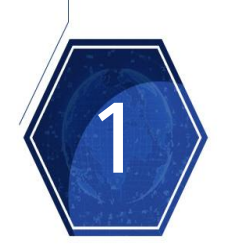

KHIDI 한국보건산업진흥원 국제의료전략단

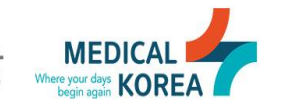

## 외국인환자 유치실적 보고 근거

- ☆「의료 해외진출 및 외국인환자 유치 지원에 관한 법률(이하「의료해외진출법」)」 제11조 및 동법 시행규칙 제9조에 따라 시도지사에게 보고해야 함
  - 외국인환자 유치의료기관과 유치업자는 매년 2월말까지 전년도 외국인환자 유치(진료) 실적을 '외국인환자 유치 정보시스템'을 통해 시도지사에게 보고하여야 함
  - 사업실적 보고의무 미이행 시 관할 시도지사의 시정명령(동법 제22조), 등록취소(동법 제24조), 과태료(동법 제31조) 등이 부과될 수 있음

외국인환자 유치실적 보고 관련 근거

- 「의료해외진출법」제11조(보고의무)
  - \* 외국인환자 유치의료기관과 외국인환자 유치업자는 보건복지부령으로 정하는 바에 따라 매년 2월 말까지 전년도 사업실적을 시·도지사에게 보고하여야 한다.
- 「의료해외진출법」 제22조(시정명령)
  - \* 관할 시도지사는 외국인환자 유치의료기관이나 외국인환자 유치업자가 동법 제11조를 위반하여 보고를 하지 않거나 거짓으로 보고한 경우, 일정한 기간을 정하여 위반한 사항을 시정하 도록 명할 수 있다.
- 「의료해외진출법」제24조제1항9호(등록취소)
  - \* 실적보고 미이행에 따라 시정명령을 이행하지 않거나 해당 등록기관 중 2회 이상의 시정명령을
     받고 새로 시정명령에 해당하는 사유가 발생한 경우 등록 취소할 수 있다.
- 「의료해외진출법」제31조제1항(과태료)
  - \* 동법 제11조제 1항을 위반하여 사업실적을 허위로 보고한 자에게는 500만원 이하의 과태료를 부과한다.

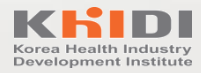

Korea Health Industry Development Institute

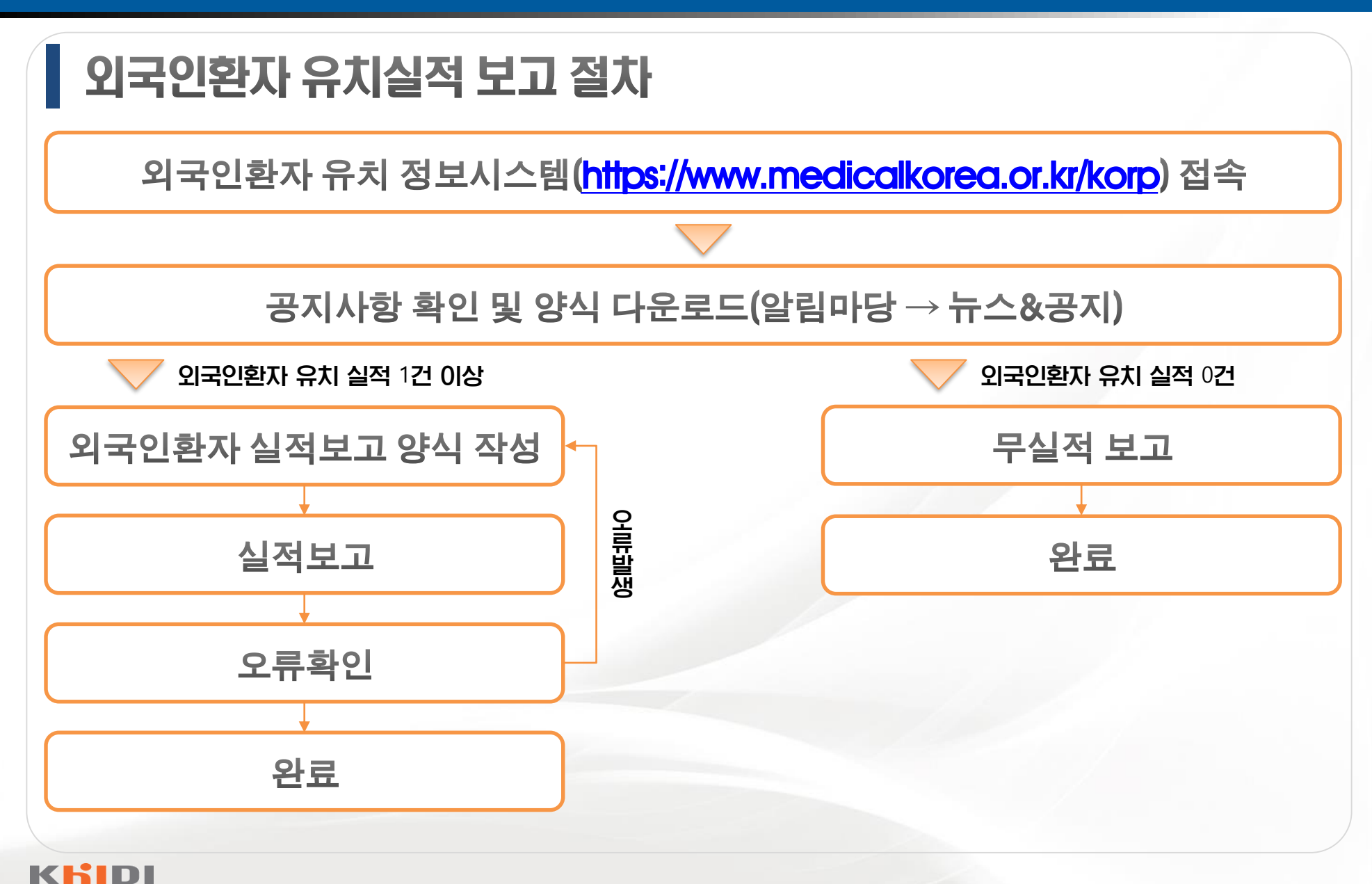

## 외국인환자 유치 정보시스템 접속

## ◆ 외국인환자 유치 정보시스템(https://www.medicalkorea.or.kr/korp) 접속 ※ 크롬, 사파리, 엣지 브라우져 접속 가능

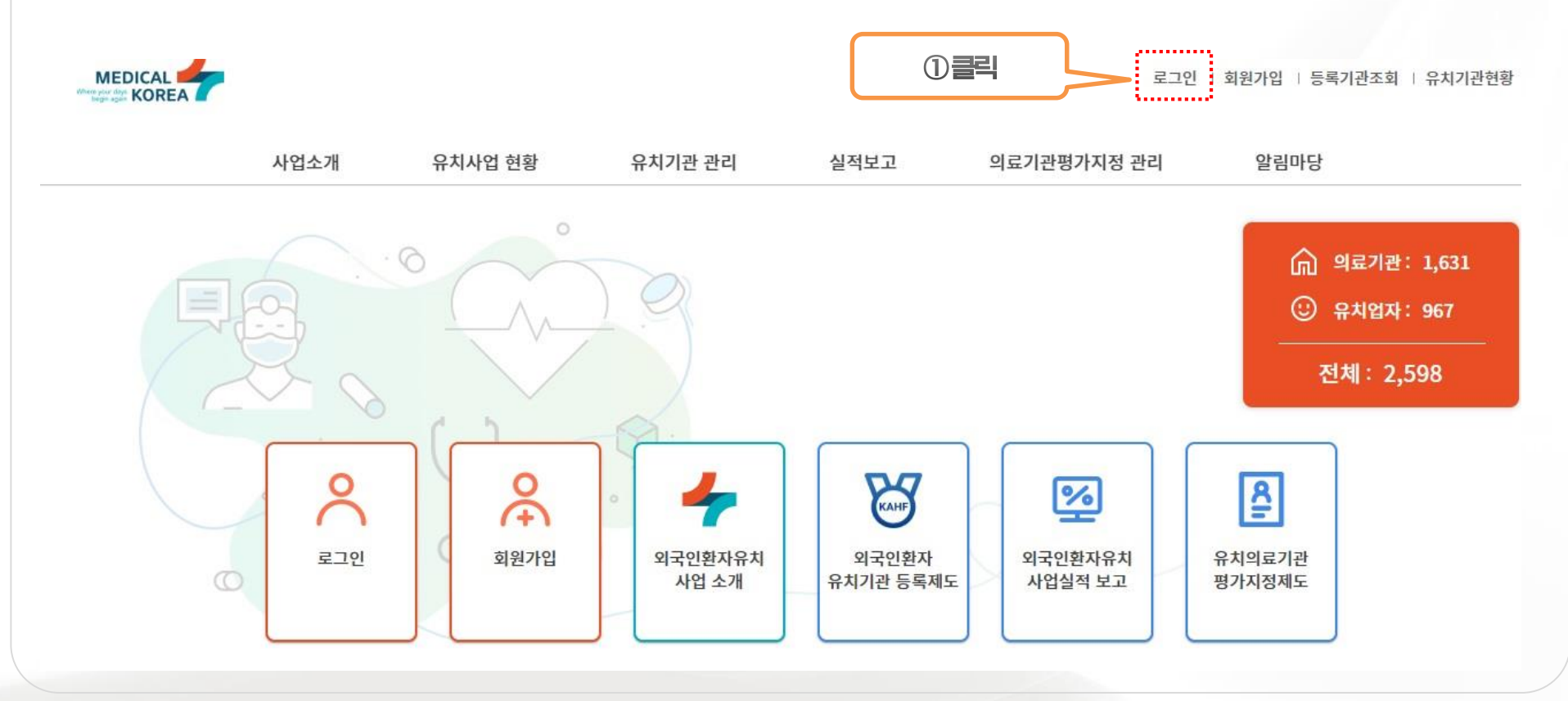

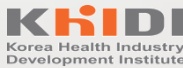

## 외국인환자 유치 정보시스템 로그인

#### ☆ 아이디 및 비밀번호 분실 시 관할 지자체에 문의

|                                                                                               | MEDICAL 로그아웃   회원정보수정   등록기관조회   유치기관현황                                                                                                    |
|-----------------------------------------------------------------------------------------------|----------------------------------------------------------------------------------------------------|
| ② <u>루그인</u>                                                                                  | 사업소개 유치기관 관리 실적보고 사전사후관리보고 의료기관평가지정 관리 알림마당                                                                                                    |
| 아이디를 입력하세요.<br>비밀번호를 입력하세요.<br>로그인                                                            |                                                                                                    |
| 아이디 찾기 비밀번호 찾기 회원가입                                                                           | · 뉴스공지     · · · · · · · · · · · · · · · · · · ·                                                                                                    |
| <ul> <li>외국인환자 유치정보시스템을 이용하기 위해 로그인이 필요 합니다.</li> <li>아이디가 없으면 회원가입 후 이용하실 수 있습니다.</li> </ul> | 공지       외국인환자 유치실         공지       [37] 2022년 외국인환자 유치실         공지       [37] 2022년 외국인환자 유치실         공지       [7] 정안네 외국인환자 유치실         공지       [7] 정안네 외국인환자 유치실         관직       [7] 정안네 외국인환자 유치실         관직       [7] 정안에 외국인환자 유치실         관감       [2] 진감         공지       KAHF 4주기 실명회 개최 안내         MORE +       () |
|                                                                                               | 응청보도 청주시 등의구 오승을 오슬생었고 187         의국인환자 유차가는 등록 문의         의국인환자유치 정보시스템 경애 문의         개안정보 차리방법           한국보인산업전통령         오슬보건의료행정타운 한국보건산업진동원         관람 시도 문의치 보기         문mail. medicakorea@khid.or.kr         했어오시는 길                                                                                                  |

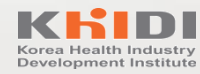

## 관할 시도 문의처

| 지자체     | 담당부서              | 민원대표전화            |
|---------|-------------------|-------------------|
| 비승트뷰비   | 외국인환자유치기관(강남구)    | 02-2133-9675      |
| 시굴득걸시   | 외국인환자유치기관(강남 제외구) | 02-2133-9676      |
| 부산광역시   | 마이스산업과            | 051-888-3501~3506 |
| 인천광역시   | 보건의료정책과           | 032-440-2738      |
| 광주광역시   | 산업혁신성장과           | 062-613-3904      |
| 대전광역시   | 건강보건과             | 042-270-4822      |
| 대구광역시   | 의료산업과             | 053-803-6456      |
| 울산광역시   | 식의약안정과            | 052-120           |
| 경기도     | 보건의료과             | 031-8008-4746     |
| 강원도     | 공공의료과             | 033-249-2436      |
| 충청북도    | 보건정책과             | 043-220-3143      |
| 충청남도    | 보건정책과             | 041-635-2644      |
| 전라북도    | 보건의료과             | 063-280-2421      |
| 전라남도    | 식품의약과             | 061-286-5894      |
| 경상북도    | 보건정책과             | 054-880-3795      |
| 경상남도    | 식품의약과             | 055-211-5043      |
| 제주도     | 보건건강위생과           | 064-710-2334      |
| 세종특별자치시 | 보건정책과             | 044-300-5714      |

## 외국인환자 유치 실적보고 공지 확인 및 양식 다운로드

#### ◆ 유치 실적이 1건 이상이면 실적보고 양식 다운로드 후 업로드로 진행하여야 함

< 알림마당 → 뉴스&공지 → [공지] 2022년 외국인환자 유치실적 보고 안내>

|         |         | Ē                                                          | !그아웃   회원정보수정 | 등록기관조회   유치기관현황    | 뉴스 & 공기                                                                                                    | ব্ 🔶 > প্রব্রন্দর >                                                                                | 뉴스 & 공지 |  |  |
|---------|---------|------------------------------------------------------------|---------------|--------------------|----------------------------------------------------------------------------------------------------|----------------------------------------------------------------------------------------------------|---------|--|--|
| 사업소개    | 유치기관 관리 | 실적보고 사전사후관리보고 의료기관평가                                       | 지정 관리 일       | 발림마당               | 제목                                                                                                    | [공지] 2022년 외국인환자 유치실적 보고 안내                                                                        |         |  |  |
|         |         |                                                            | 상태            | 공지 담당지역 등록일 2023.0 | )1.11                                                                                                    |                                                                                                    |         |  |  |
| 알림마당    | 뉴스 & 공  | 지                                                          |               |                    | ±155701                                                                                                    | ② 2022년 외국인환자 유치실적 보고 안내문.hwp                                                                      |         |  |  |
| 뉴스 & 공지 |         |                                                            |               |                    | 점무파일                                                                                                    | <ul> <li>외국인환자 뉴시 열적보고 양적 및 점고파일.zip</li> <li>실적보고 주요 오류사항 해결 안내.pdf</li> </ul>                    |         |  |  |
|         | 구분      | 전체 공지 공고 뉴스                                                |               |                    |                                                                                                    |                                                                                                    |         |  |  |
| 일정 알림   |         | 전통원         서울         부산         대구         인천         광주 | 태전 울산         | 경기 강원              | 안녕하십니까                                                                                                    |                                                                                                    |         |  |  |
| 정보자료실   | 지역      | 충북         전북         전남         경북         제주             | <b>M</b>      |                    | 안국모건산업신                                                                                                    | 진흥원(KHIDI)입니다.                                                                                     |         |  |  |
|         |         |                                                            |               |                    | 「의료 해외진                                                                                                    | 출 및 외국인환자 유치 지원에 관한 법률」 제11조에 따라 <b>외국인환자 유치의료기관 및 유치업자는 전년도</b><br>네 2월 만에지 관한 바르지 년에게 보고했어야 합니다. |         |  |  |
|         | 구분      | 제목                                                         | 담당 지역         | 등록일                | 사업실역을 배                                                                                                    | 전 Z볼 볼까지 한을 지·도지자에게 도고하여야 합니다.                                                                     |         |  |  |
|         | 공지      | 외국인환자 유치의료기관 평가인증제도 4주기 규정서식사례집                            | 진흥원           | 2023.02.01         | 아울러, 외국인환자 유치기관은 사업실적을 <b>미보고하고나 거짓보고하는 경우</b> , 동법 제22조 및 제31조에 따라 ▲ <b>시정명령</b><br>(시정명령 미이행 시 등록취소) 또는 ▲500만원 이하의 과태료에 해당될 수 있을을 알려드리니, 보고 기일을 준수하여 기간내에<br>실적보고 의무틀 이행하여 주시기 바랍니다. |                                                                                                    |         |  |  |
|         | 공지      | 외국인환자 유치기관 등록 신청관련 서식 안내(2022.12.29.개정)                    | 부산            | 2023.01.17         |                                                                                                    |                                                                                                    |         |  |  |
|         | 공지      | [공지] 2022년 외국인환자 유치실적 보고 안내                                | 진흥원           | 2023.01.11         | < 외국인환자 -                                                                                                    | 유치 실적보고 안내>                                                                                        |         |  |  |
|         | 공지      | [개정안내] 외국인환자 유치의료기관 평가인증제도 기준 공고(2023년 1월<br>시행)           | 진흥원           | 2022.12.28         | 1. 대상기관 : 9                                                                                                    | 외국인환자 유치 등록 의료기관 및 유치업자(2022년 12월 31일 기준)                                                          |         |  |  |
|         | 공지      | KAHF 4주기 설명회 개최 안내                                         | 진흥원           | 2022.12.07         | 2. 모고기간 : A<br>3. 보고내용 : 2                                                                                                    | 2023.2.28.(와)까시<br>2022.1.1.~12.31.까지 유치(진료)한 외국인환자 현황                                             |         |  |  |
|         | 공지      | [공지] 외국인환자 유치업자 인허가보증보험 보험요율 인하 안내                         | 진흥원           | 2022.11.02         | 4. 제출방법 : 9<br>> 2022년 외국                                                                                                    | 외국인환자유치 정보시스템(https://www.medicalkorea.or.kr/korp) > 로그인 > 실적보고 > 진행중인실<br>2이화자 유치식전 보고            | 실적보고    |  |  |
|         | 공지      | Medicalkorea 홈페이지 리뉴얼 오픈 안내                                | 진흥원           | 2022.10.07         | * 2022년도 유                                                                                                    | i치 또는 진료한 외국인환자가 1명도 없는 경우에는 '무실적보고' 버튼 클릭                                                         |         |  |  |
|         | 공지      | (부산) 21년 외국인환자 유치실적 미보고 기관 등록취소 통보                         |               | 2022.08.31         | 5. 보고방법 : 7                                                                                                    | 점무파일 잠고                                                                                            |         |  |  |
|         | 공지      | (경기도) 21년 외국인환자 유치실적 미보고 기관 등록취소 통보                        | 2022.07.29    | 감사합니다.             |                                                                                                    |                                                                                                    |         |  |  |
|         | 공지      | (부산) 2021년 외국인환자 유치실적 미보고 기관에 대한 행정처분(2차<br>시정명령) 공시송달     | 2022.07.21    | 문의 : 관할 시!         | 도 담당자(사이트 하단 "관할 시도 문의처 보기" 참고)                                                                                                    |                                                                                                    |         |  |  |
|         |         | « < <b>1</b> 2 3 4 5 6 7 8 9                               |               |                    |                                                                                                    | 목록                                                                                                 |         |  |  |

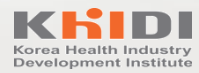

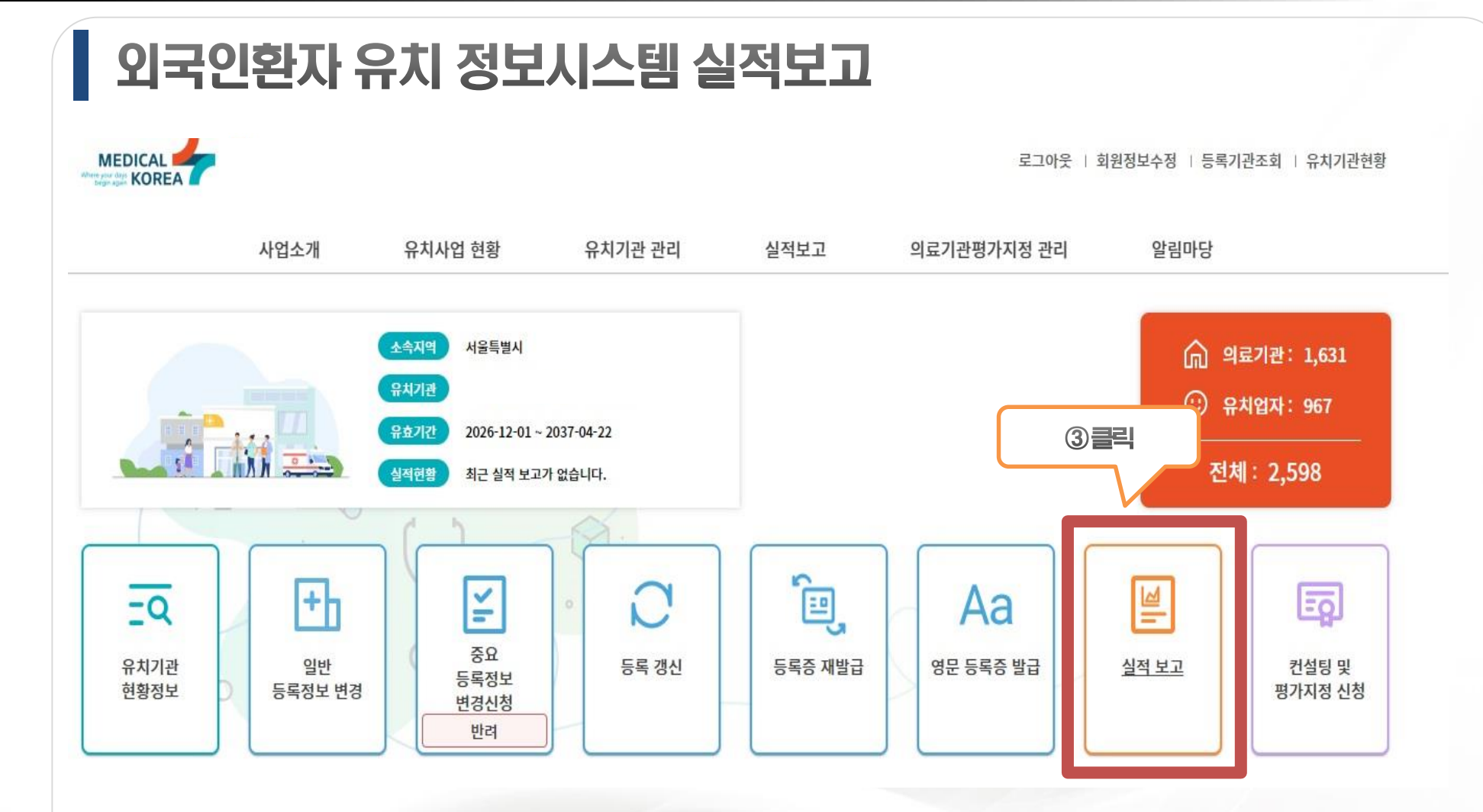

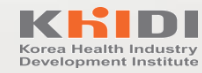

## 외국인환자 유치 실적보고 방법

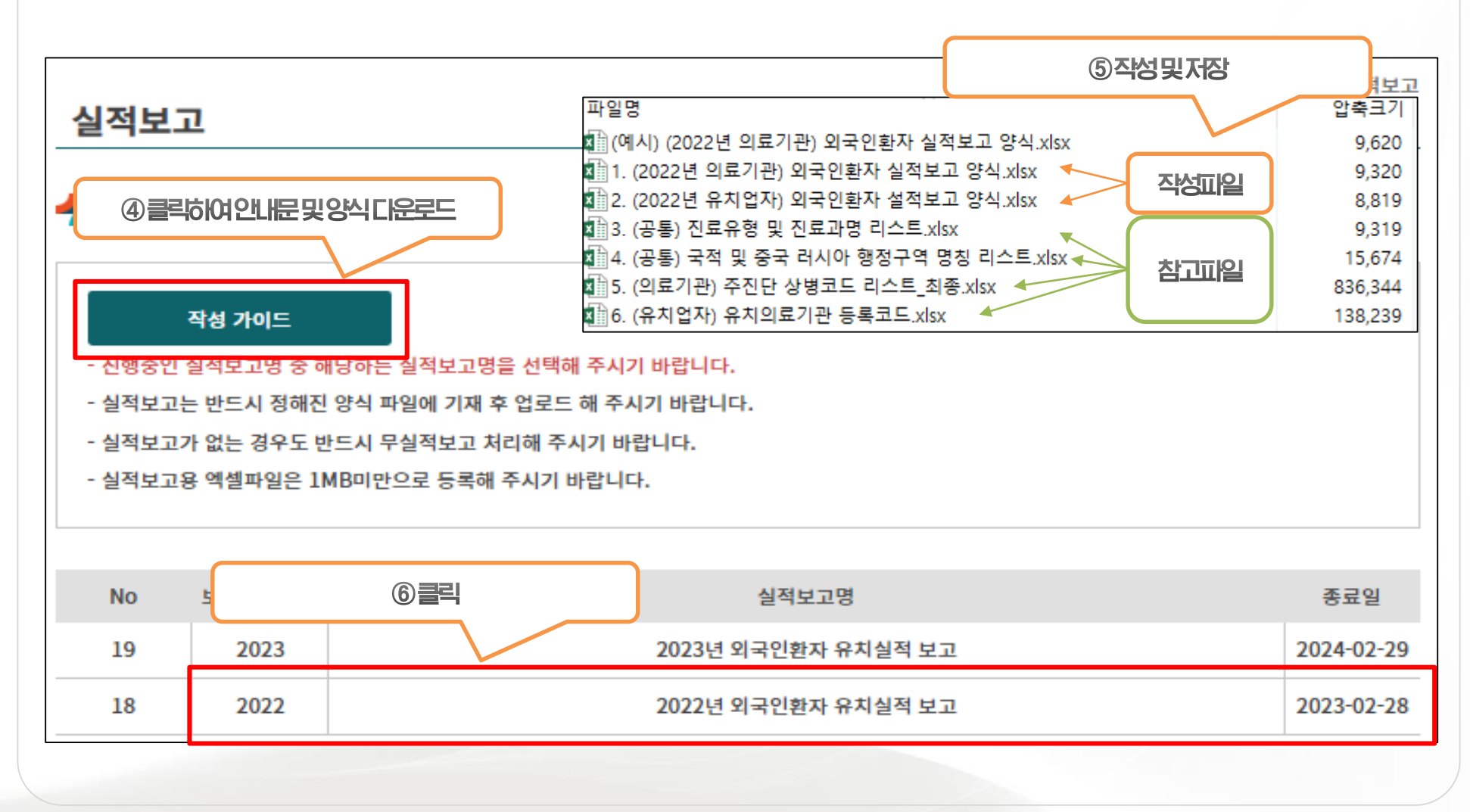

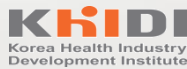

## 외국인환자 유치 실적보고 방법 (유실적)

#### ❖ 작업명 : 업로드 파일명 입력

◆ 파일선택 : 작성된 유치실적 보고 파일 업로드
- 단, 월별 업로드 시 별도로 파일 작성하여 분할 업로드

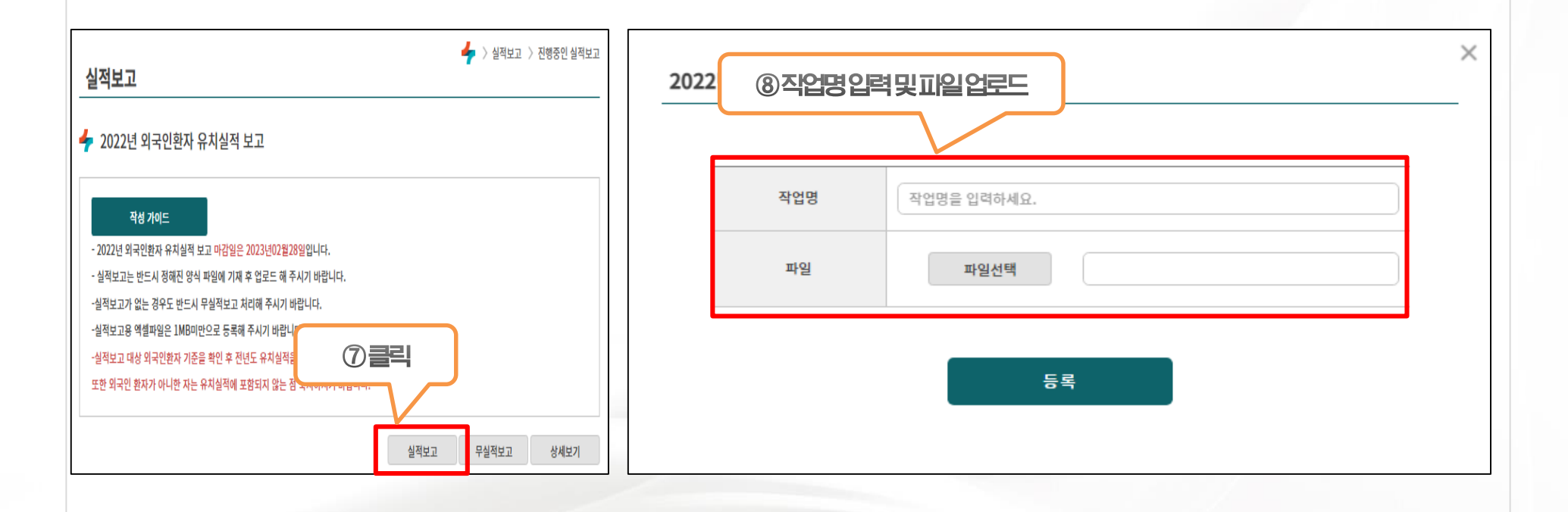

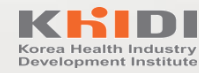

## 외국인환자 유치 실적보고 방법 (유실적)

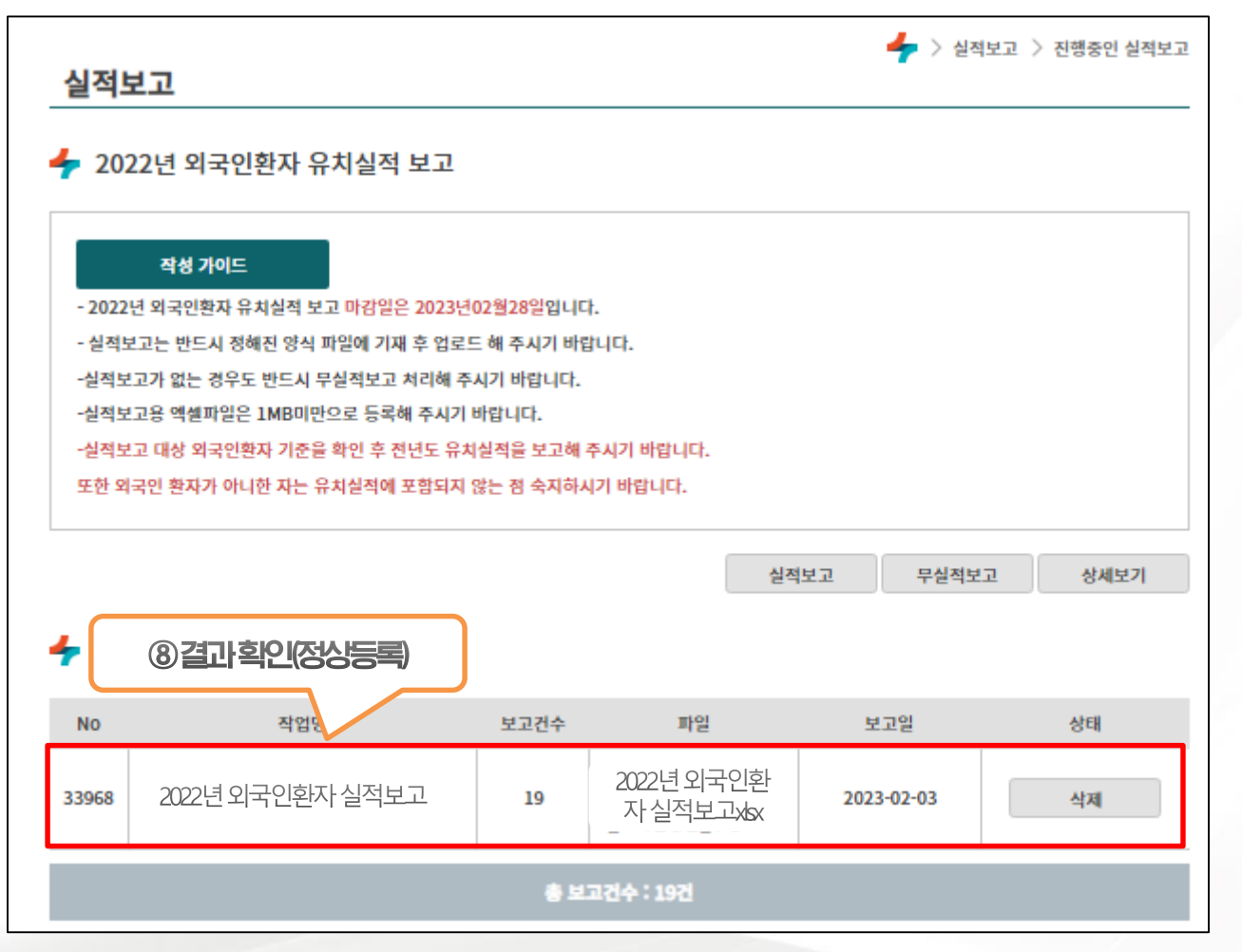

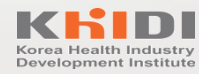

## 외국인환자 유치 실적보고 방법 (유실적)

◆ 오류내역 다운로드 시 해당 엑셀파일 마지막 행에 오류사항 확인 가능

#### ❖ 해당사항 수정 후 재등록 실시

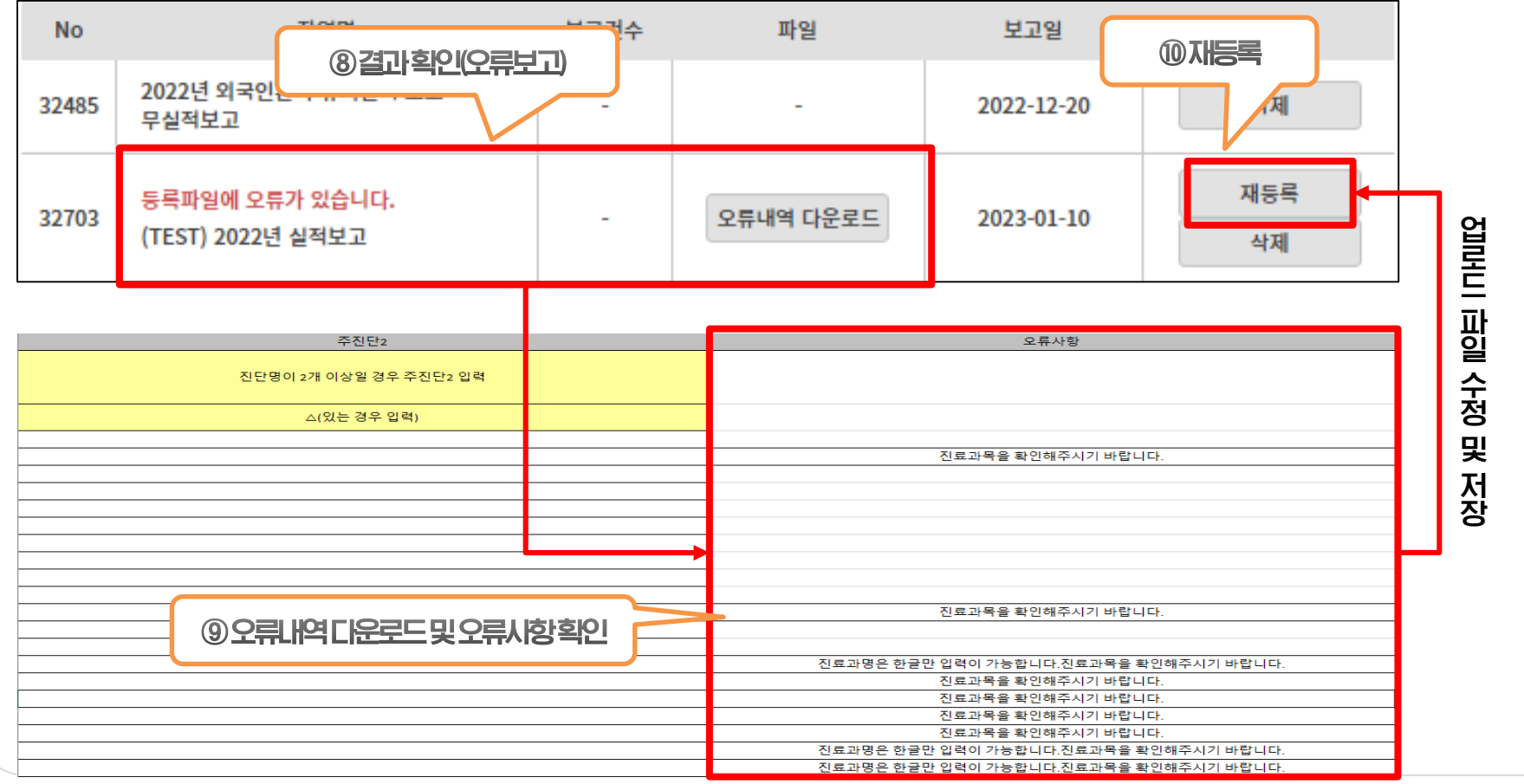

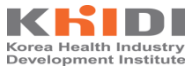

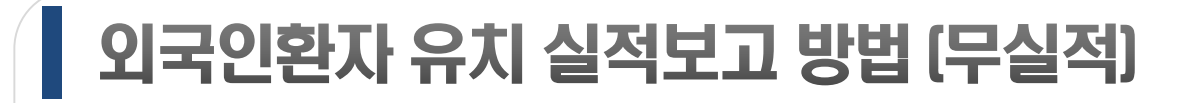

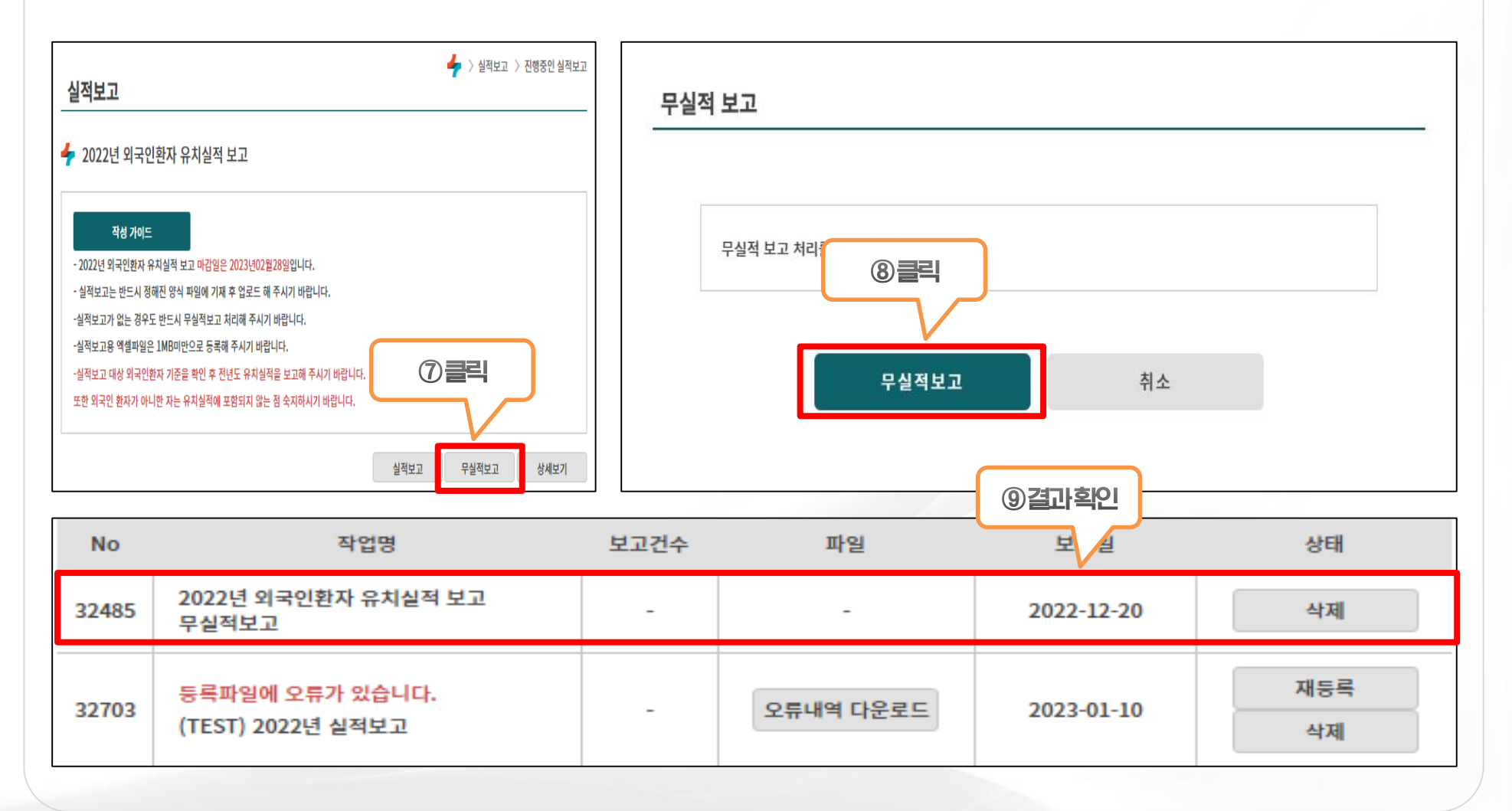

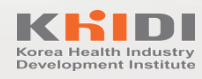

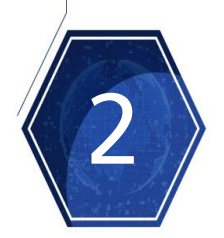

## 보고양식 작성 방법

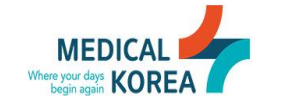

K **너 D I 한국보건산업진흥원** 국제의료전략단

## 2. 보고양식 작성 방법

## 외국인환자 유치 실적보고 방법(유실적)

◆ 의료기관: "1. (2022년 의료기관) 외국인환자 실적보고 양식"의 B행 4열부터 입력 후 저장
◆ 유치업자: "2. (2022년 유치업자) 외국인환자 실적보고 양식"의 B행 4열부터 입력 후 저장

|     | А      | В                                      | С                 | D   | E                    | F                                                       | G          | Н                          | I.   | J                 | К                          | L                                     | М             | N                                                                                              | 0                             |
|-----|--------|----------------------------------------|-------------------|-----|----------------------|---------------------------------------------------------|------------|----------------------------|------|-------------------|----------------------------|---------------------------------------|---------------|------------------------------------------------------------------------------------------------|-------------------------------|
| 1   | 항목     | 환자등록번호                                 | 출생년도              | 성별  | 국적명                  | 행정구역(도시명)                                               | 진료일자       | 진료과명                       | 진료비  | 계약유형              | 진료유형                       | 입원일자                                  | 퇴원일자          | 주진단                                                                                            | 주진단2                          |
| 2   | 체크사항   | 최대13자리                                 | YYYYY<br>(숫자 4자리) | 남/여 | 한글<br>(리스트4번 파<br>일) | 한글<br>(리스트 4번 파<br>일)                                   | YYYY-MM-DD | 1가지만 입력<br>(리스트 3번 파<br>일) | 숫자   | 미군/글로벌보<br>험/기타계약 | 1가지만 입력<br>(리스트 3번 파<br>일) | YYYY-MM-DD                            | YYYY-MM-DD    | 신난명이 2개 이상일 경<br>우 주진단2 입력<br>(리스트 5번 파일)<br>* 코로나-19 관련 환자는<br>(U071-U12)<br>* 일반건강검진자 : Z00, | 진단명이 2개<br>이상일 경우 주<br>진단2 입력 |
| 3   | 필수항목   | O<br>(환자를 분류할<br>수 있는 임의의<br>번호 또는 코드) | 0                 | 0   | 0                    | 국식이 <u>중국 또</u><br><u>는 러시아</u> 인<br>경우 기입<br>(확인불가 시 ' | 0          | 0                          | х    | х                 | 0                          | 입원인 경우만<br>입력<br>(2021년도 입<br>원1일 이상인 | 입원인 경우만<br>입력 | 0                                                                                              | △(있는 경우 입<br>력)               |
| 4   | 실적입력 → | 1                                      | 1999              | 여   | 러시아                  |                                                         | 2022-04-01 | 산부인과                       | 1300 |                   | 외래                         |                                       |               | KD999                                                                                          |                               |
| - 5 |        | 2                                      | 1999              | 여   | 미국                   |                                                         | 2022-04-01 | 피부과                        | 0    |                   | 외래                         |                                       |               | KD999                                                                                          |                               |
| 6   |        | 3                                      | 1999              | 여   | 몽골                   |                                                         | 2022-02-01 | 정형외과                       | 0    |                   | 외래                         |                                       |               | KD999                                                                                          |                               |
| 7   |        |                                        |                   |     |                      |                                                         |            |                            |      |                   |                            |                                       |               |                                                                                                |                               |
| 8   |        |                                        |                   |     |                      |                                                         |            |                            |      |                   |                            |                                       |               |                                                                                                |                               |
| 9   |        |                                        |                   |     |                      |                                                         |            |                            |      |                   |                            |                                       |               |                                                                                                |                               |
| 10  |        |                                        |                   |     |                      |                                                         |            |                            |      |                   |                            |                                       |               |                                                                                                |                               |
| 12  |        |                                        |                   |     |                      |                                                         |            |                            |      |                   |                            |                                       |               |                                                                                                |                               |
| 12  |        |                                        |                   |     |                      |                                                         |            |                            |      |                   |                            |                                       |               |                                                                                                |                               |
| 14  |        |                                        |                   |     |                      |                                                         |            |                            |      |                   |                            |                                       |               |                                                                                                |                               |
| 15  |        |                                        |                   |     |                      |                                                         |            |                            |      |                   |                            |                                       |               |                                                                                                |                               |
| 16  |        |                                        |                   |     |                      |                                                         |            |                            |      |                   |                            |                                       |               |                                                                                                |                               |
| 17  |        |                                        |                   |     |                      |                                                         |            |                            |      |                   |                            |                                       |               |                                                                                                |                               |
| 18  |        |                                        |                   |     |                      |                                                         |            |                            |      |                   |                            |                                       |               |                                                                                                |                               |
| 19  |        |                                        |                   |     |                      |                                                         |            |                            |      |                   |                            |                                       |               |                                                                                                |                               |
| 20  |        |                                        |                   |     |                      |                                                         |            |                            |      |                   |                            |                                       |               |                                                                                                |                               |
| 21  |        |                                        |                   |     |                      |                                                         |            |                            |      |                   |                            |                                       |               |                                                                                                |                               |
| 22  |        |                                        |                   |     |                      |                                                         |            |                            |      |                   |                            |                                       |               |                                                                                                |                               |
| 23  |        |                                        |                   |     |                      |                                                         |            |                            |      |                   |                            |                                       |               |                                                                                                |                               |

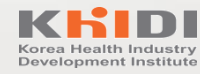

## 외국인환자 유치 실적보고 방법(유실적)

|    | 보고 항목     | 작성 방법 및 예시                                                                                                    | 주의사항                                                                                                    |
|----|-----------|----------------------------------------------------------------------------------------------------|----------------------------------------------------------------------------------------------------|
|    | 1) 환자등록번호 | <ul> <li>◆ 최대 13자리까지 입력 가능</li> <li>◆ 환자를 구분할 수 있는 임의의 식별 코드로 기재<br/>(예시) 202000001, KHIDI20200001 등</li> </ul>       | <ul> <li>◆ 최대 13자리 초과시 오류 보고</li> <li>◆ 동일한 환자등록번호에 다른 정보 입력 시 오류 보고<br/>(출생년도, 성별, 국적)</li> </ul>                                                        |
|    | 2) 출생년도   | <ul> <li>◆ 숫자 4자리 기재<br/>(예시) 2020, 1920, 2000,</li> <li>◆ 출생년도 미확인 시 9999</li> </ul>                                 | ✤ 월일 입력 시 오류 보고<br>(예시) 200101, 8706, 0808 등                                                                                                    |
|    | 3) 성별     | ◆ '남' 또는 '여' 중에서 기재                                                                                                   | ◆ 남자, 여자, M, F 등 입력 시 오류 보고                                                                                                    |
| 공통 | 4) 국적명    | <ul> <li>◆ 별도로 안내된 4. (공통) 국적 및 중국 러시아 행정구</li> <li>역 명칭 리스트 참고</li> <li>◆ 국적 미확인 시 '미확인국적' 기재</li> </ul>             | ✤ 리스트 외 국적명 입력 시 오류 보고<br>- 홍콩 입력 시 오류 보고(중국으로 입력)                                                                                                    |
|    | 5) 진료일자   | <ul> <li>◊ YYYY-MM-DD 형태로 기재<br/>(예시) 2022-01-01, 2022-12-31 등</li> <li>◊ 대리처방 진료인 경우에는 대리처방 진료일자 기재</li> </ul>       | <ul> <li>◆ 표시형식 미변경시 오류 보고</li> <li>◆ (의료기관) 진료일자가 입원일자보다 빠르거나 퇴원일자보<br/>다 느리면 오류 보고</li> <li>◆ (유치업자) 진료일자가 입국일자보다 빠르거나 출국일자보<br/>다 느리면 오류 보고</li> </ul> |
|    | 6) 진료과목   | <ul> <li>◆ 한글로 진료과 명칭 정확히 기재</li> <li>◆ 별도로 안내된 3. (공통) 진료유형 및 진료과명 리스트 참고<br/>(예시) 순환기내과, 흉부외과, 방사선종양학과 등</li> </ul> | ◆ 리스트 외 진료과명 입력 시 오류 보고                                                                                                    |

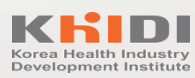

## 외국인환자 유치 실적보고 방법(유실적)

|             | 보고 항목        | 작성 방법 및 예시                                                                                                    | 주의사항                                                                                |
|-------------|--------------|----------------------------------------------------------------------------------------------------|-------------------------------------------------------------------------------------|
|             | 7) 행정구역(도시명) | <ul> <li>◆ 별도로 안내된 4. (공통) 국적 및 중국 러시아 행정구<br/>역 명칭 리스트 참고</li> <li>◆ 중국 또는 러시아인 경우에만 선택적 기재</li> <li>◆ 확인 불가 시 '미확인' 기재</li> </ul>                                              | ❖ 리스트 외 행정구역명 입력 시 오류 보고                                                            |
|             | 8) 진료비       | <ul> <li>◆ 숫자만 기입</li> <li>◆ 해당 진료일자의 진료과 이용에 부담한 총 진료비 금액 기재</li> </ul>                                                                                                    |                                                                                     |
| 의           | 9) 계약유형      | <ul> <li>◆ 미군 또는 미군 가족은 '<u>미군</u>' 기재</li> <li>◆ 글로벌보험 이용한 환자는 '<u>글로벌보험</u>' 기재</li> <li>◆ 그 외 계약에 의해 진료받은 환자는 '<u>기타계약</u>' 기재</li> </ul>                                     | ❖ '미군', '글로벌보험', '기타계약' 외 입력 시 오류 보고                                                |
| 료<br>기<br>관 | 10) 진료유형     | <ul> <li>◆ (기본진료유형) 외래, 입원, 상담 중 해당 유형 기재</li> <li>◆ (대리처방 진료 시) '대리처방-지인' 또는 '대리처방-<br/>유치업자' 또는 '대리처방-병원직원' 중 기재</li> <li>◆ 별도로 안내된 3. (공통) 진료유형 및 진료과명 리스트 참<br/>고</li> </ul> | ◆ 리스트 외 유형 입력 시 오류 보고                                                               |
|             | 11) 입-퇴원일자   | <ul> <li>◊ YYYY-MM-DD 형태로 기재<br/>(예시) 2022-01-01, 2022-12-31 등</li> <li>◊ 대리처방 진료인 경우에는 대리처방 진료일자 기재</li> </ul>                                                                  | <ul> <li>◆ 표시형식 미변경시 오류 보고</li> <li>◆ 진료일자가 입원일자보다 빠르거나 퇴원일자보다 느리면 오류 보고</li> </ul> |
|             | 12) 주진단      | <ul> <li>◆ 한글로 진료과 명칭 정확히 기재</li> <li>◆ 별도로 안내된 5. (의료기관) 주진단 상병코드 리스트 참고<br/>(예시) 순환기내과, 흉부외과, 방사선종양학과 등</li> </ul>                                                             | ❖ 리스트 외 진료과명 입력 시 오류 보고                                                             |

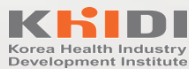

## 외국인환자 유치 실적보고 방법(유실적)

|         | 보고 항목      | 작성 방법 및 예시                                                                                                    | 주의사항                                                                                |
|---------|------------|----------------------------------------------------------------------------------------------------|-------------------------------------------------------------------------------------|
| 유 치 업 자 | 7) 의료기관 코드 | <ul> <li>◆ M+숫자4자리 (의료기관의 유치기관등록번호 끝4자리)</li> <li>◆ 별도로 안내된 유치의료기관 등록코드 리스트 참조<br/>(예시) M9999, M9876, M7777 등</li> </ul>                                                                         | ◈ 리스트 외 의료기관 코드 입력 시 오류 보고                                                          |
|         | 8) 입원기간    | ✤ 외국인환자가 해당 의료기관의 해당 진료과 진료를 위<br>해 입원한 일수 기재 (숫자만 기재)                                                                                                    |                                                                                     |
|         | 9) 외래방문일수  | ✤ 외국인환자가 해당 의료기관의 해당 진료과 진료를 위<br>해 외래방문한 일수 기재 (숫자만 기재)                                                                                                    |                                                                                     |
|         | 10) 입-출국일자 | <ul> <li>YYYY-MM-DD 형태로 기재<br/>(예시) 2022-01-01, 2022-12-31 등</li> <li>외국인환자의 해당 진료를 위해 입출국한 일자 기재</li> <li>대리처방인 경우, 대리처방 진료일자 기재</li> <li>외국인환자가 입국하여 아직 출국 전인 경우에는 예정<br/>된 출국일자 기재</li> </ul> | <ul> <li>◆ 표시형식 미변경시 오류 보고</li> <li>◆ 진료일자가 입국일자보다 빠르거나 출국일자보다 느리면 오류 보고</li> </ul> |

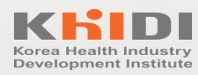

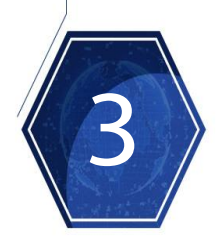

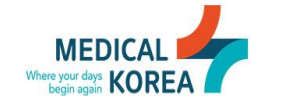

K **| D | 한국보건산업진흥원** 국제의료전략단

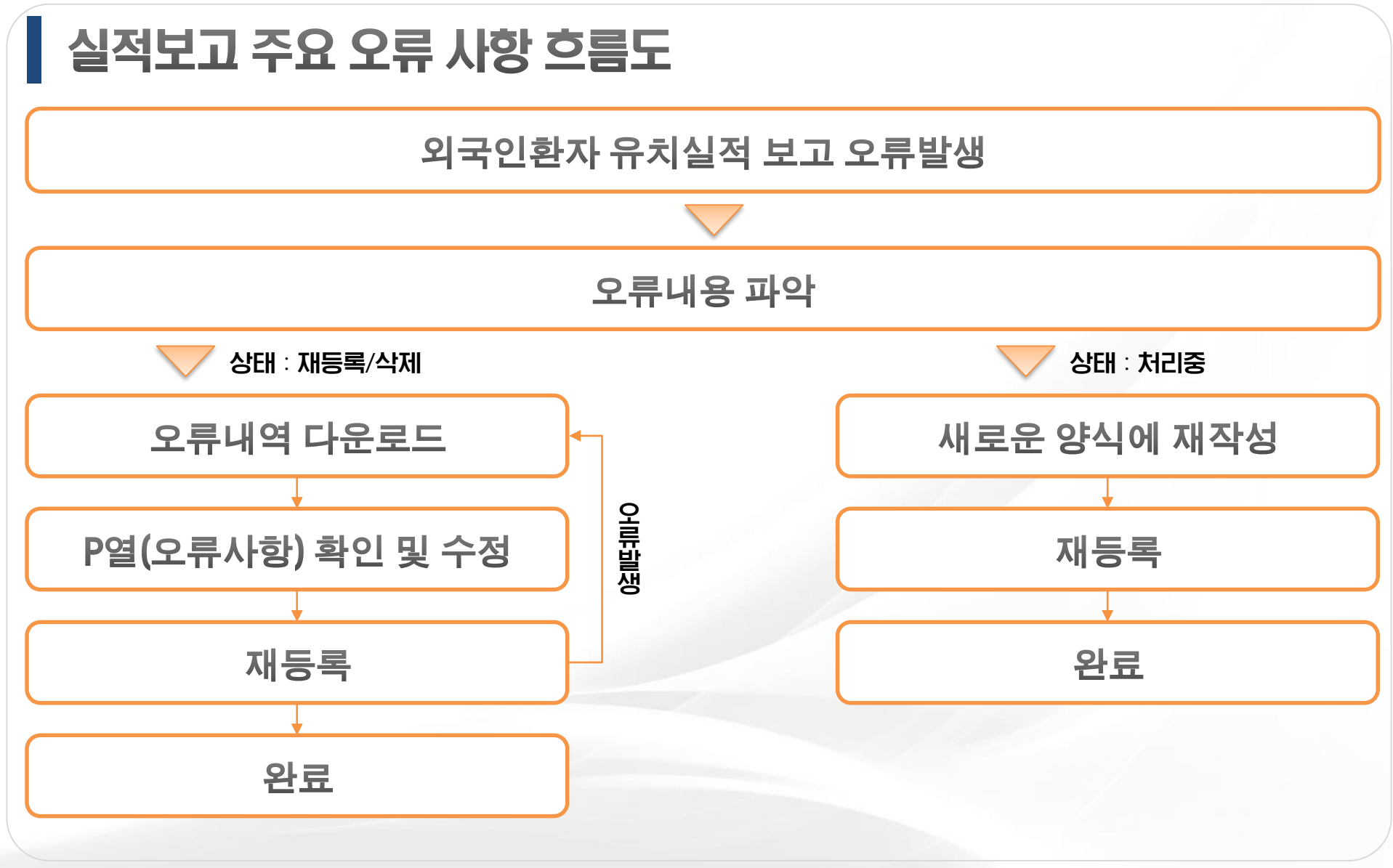

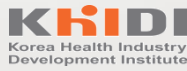

오류내용 파악

#### ◆ 오류내역이 다운로드 가능한 경우

| No    | 작업명                                  | 보고건수 | 파일        | 보고일        | 상태     |
|-------|--------------------------------------|------|-----------|------------|--------|
| 32485 | 2022년 외국인환자 유치실적 보고<br>무실적보고         | -    | -         | 2022-12-20 | 삭제     |
| 32703 | 등록파일에 오류가 있습니다.<br>(TEST) 2022년 실적보고 | -    | 오류내역 다운로드 | 2023-01-10 | 재등록 삭제 |

#### ◆ 오류내역이 다운로드 불가능한 경우

| 🔶 실적  | · · · · · · · · · · · · · · · · · · · |      |    |            |     |
|-------|---------------------------------------|------|----|------------|-----|
| No    | 작업명                                   | 보고건수 | 파일 | 보고일        | 상태  |
| 32485 | 2022년 외국인환자 유치실적 보고<br>무실적보고          | -    | -  | 2022-12-20 | 삭제  |
| 32703 | (TEST) 2022년 실적보고                     | -    | -  | 2023-01-10 | 처리중 |

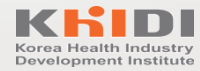

## 주요 오류사항 해결 방안

- ◆ 오류내역이 다운로드 가능한 경우
  - ① 오류내역 다운로드
  - ② P열(오류사항) 확인 후 내용 수정

③ 재등록

|   | А      | В                           | С                    | D   | E                    | F                                                    | G              | Н                             |     | J                     | K                             | L                                        | М              | Ν                                    | 0                         | Р      |      |
|---|--------|-----------------------------|----------------------|-----|----------------------|------------------------------------------------------|----------------|-------------------------------|-----|-----------------------|-------------------------------|------------------------------------------|----------------|--------------------------------------|---------------------------|--------|------|
| 1 | 항목     | ·자등록번                       | 출생년도                 | 성별  | 국적명                  | 병구역(도시                                               | 진료일자           | 진료과명                          | 진료비 | 계약유형                  | 진료유형                          | 입원일자                                     | 퇴원일자           | 주진단                                  | 주진단2                      | 오류사항   |      |
| 2 | 체크사항   | 최대13자<br>리                  | YYYY<br>(숫자 4자<br>리) | 남/여 | 한글<br>(리스트4<br>번 파일) | 한글<br>(리스트 4<br>번 파일)                                | YYYY-MM-<br>DD | 1가지만<br>입력<br>(리스트 3<br>번 파일) | 숫자  | 미군/글로<br>벌보험/기<br>타계약 | 1가지만<br>입력<br>(리스트 3<br>번 파일) | YYYY-<br>MM-DD                           | YYYY-<br>MM-DD | 2개 이상<br>2개 이상<br>일 경우<br>주진단2<br>이려 | 진단명이 2개 이상일 경우<br>주진단2 입력 |        |      |
| 3 | 필수항목   | 0<br>(환자를<br>분류할 수<br>있는 임의 | 0                    | 0   | 0                    | 국석이 <u>중</u><br><u>국 또는</u><br><u>러시아</u> 인<br>경우 기입 | 0              | 0                             | Х   | Х                     | 0                             | 입원인 경<br>우만 입력<br><u>(2021년</u><br>도 입원1 | 입원인 경<br>우만 입력 | 0                                    | △(있는 경우 입력)               |        |      |
| 4 | 실적입력 → | ·치등록기                       | 0808                 | 여   | 미확인국적                | 4                                                    | 2021-12-02     | 감염내과                          |     |                       | 입원                            | 44221                                    | 44221          |                                      | 입원일자는 YYYY-MM-[           | D 형식으로 | 입렫   |
| 5 |        |                             |                      |     |                      |                                                      |                |                               |     |                       |                               |                                          |                |                                      |                           | 환자등록번  | ē, † |

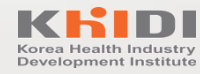

주요 오류사항 해결 방안

◆ 오류내역이 다운로드 불가능한 경우(상태 : 처리중)

① 기존 입력한 내용 전체 선택 후 복사 → 새로운 양식에 "값"만 붙여 넣기

② 날짜 서식 변경 - [필요시] "텍스트 나누기 실행"

③ 저장 및 재등록

| A B                                                                       | G               | H              |   |          | ĸ        | L                                          | M          | N                                                                                                   |
|---------------------------------------------------------------------------|-----------------|----------------|---|----------|----------|--------------------------------------------|------------|----------------------------------------------------------------------------------------------------|
| 1 항육 환자등록번호                                                               | 진료일자            | 진료             |   |          | i로유형     | 업원일자                                       | 퇴원일자       | 주진단                                                                                                 |
| 체크사험 최대13자리 (2) 서스 면영                                                     | YYYY-MM-DD      | 1가지만<br>(리스트 3 |   | ]텍스트LI두/ | 트 3년 파일) | YYYY-MM-DD                                 | YYYY-MM-DD | 진단영이 2개 이상일 경우 주진단2 입력<br>(리스트 5년 파일)<br>* 코토나-19 관련 환자는(10071-U12)<br>9번건강검진자 : 200. 특수건강검진자 : 201 |
| 월수행육         (8) 자를 분류할         방문 프로···································· | <u>년아</u><br>반기 | ٥              | × | ×        | 0        | 입원인 경우만 입력<br>(2022년도 입원1일 이상<br>인 환자만 기입) | 입원인 경우만 입력 | 0                                                                                                   |
| . 실적인력 → 200117 🔏 잘라내기① 미국                                                | 2022-01-05      | 치과             |   |          | 업원       | 20220103                                   | 20220104   | K0531                                                                                               |
| 200117 Das 要从(C) 目者                                                       | 44571           | 치과             |   |          | 외래       |                                            |            | K0531                                                                                               |
|                                                                           | 44578           | 치과             |   |          | 외래       |                                            |            | K0531                                                                                               |
|                                                                           | 44568           | 선병진료소          |   |          | 외래       |                                            |            | Z115                                                                                                |
|                                                                           | 44579           | 일반외과           |   |          | 외래       |                                            |            | K4090                                                                                               |
| 200239 200239 10 10 10 10 10 10 10 10 10 10 10 10 10                      | 44564           | 비도기과           |   |          | 외래       |                                            |            | N484                                                                                                |
| 10 200239 ····································                            | 44575           | 호흡기알레르기내과      |   |          | 외래       |                                            |            | Z038                                                                                                |
| 11 200309 💭 스마트 조희(1) 중국 미확인                                              | 44683           | 소화기내과          |   |          | 외래       |                                            |            | K210                                                                                                |
| 12 200309                                                                 | 44819           | 소화기내과          |   |          | 외래       |                                            |            | K210                                                                                                |
| 13 200338 HTCEESSON ELIO                                                  | 44589           | 비도기과           |   |          | 의래       |                                            |            | 2038                                                                                                |
| 14 200478 삭제(요) - 미국                                                      | 44669           | 이비 안후 과        |   |          | 의라       |                                            |            | J040                                                                                                |
| 15 200479 내용 지우기(N) 보디아                                                   | 44636           | 가정의학과          |   |          | 외라       |                                            |            | R073                                                                                                |
| 16 200479 m = + + + + + + + + + + + + + + + + + +                         | 44643           | 가정의학과          |   |          | 외래       |                                            |            | R073                                                                                                |
| 17 200520 2월 파란 문제되고 중국 미황인                                               | 44567           | 감염내과           |   |          | 외래       |                                            |            | A1838                                                                                               |
| 18 200520 월터트 '중국 미황인                                                     | 44581           | 감염내과           |   |          | 외래       |                                            |            | A1838                                                                                               |
| 19 200520 정명(20) - 중국 미환인                                                 | 44609           | 감염내과           |   |          | 외래       |                                            |            | A1888                                                                                               |
| 20 200568                                                                 | 44645           | 김염대과           |   |          | 외래       |                                            |            | B206                                                                                                |
| 21 200568 원 메모잡임(4) [리핀                                                   | 44648           | 감염내과           |   |          | 외라       |                                            |            | 8206                                                                                                |
| 22 200568 1 설 서식(은) 2 변 편                                                 | 44676           | 감염내과           |   |          | 외래       |                                            |            | B206                                                                                                |
| 23 200568 58752 88914 4840 181                                            | 44704           | 강엽내과           |   |          | 외래       |                                            |            | B206                                                                                                |
| 24 200568 프용약은 박용에서 전력없다. [리퓌                                             | 44732           | 감염내과           |   |          | 외라       |                                            |            | 8206                                                                                                |
| 25 200568 '웹 뒷주 월드 표시(도) [리파                                              | 44760           | 감염내과           |   |          | 외라       |                                            |            | 8206                                                                                                |
| 26 200568 이동 것의(A) [리핀                                                    | 44789           | 감염내과           |   |          | 외래       |                                            |            | B206                                                                                                |
| 27 200568 G. TOTOTOTOTO                                                   | 44824           | 감염내과           |   |          | 외래       |                                            |            | 8206                                                                                                |
| 28 200568 86 4004930 100                                                  | 44852           | 감염내과           |   |          | 외려       |                                            |            | 8206                                                                                                |
| 29 20056866 1991 남 원리핀                                                    | 44893           | 감염내과           |   |          | 24       |                                            |            | 8206                                                                                                |
| 30 20056866 1991 남 원리파                                                    | 44915           | 감염내과           |   |          | 외래       |                                            |            | 8206                                                                                                |
| 31 20061488 1965 나 원리파                                                    | 44685           | 일반외과           |   |          | 외래       |                                            |            | R1010                                                                                               |
| 32 20061488 1965 날 원리피                                                    | 44725           | 일반인가           |   |          | 9.64     |                                            |            | 81010                                                                                               |
| 33 20065317 1002 D BET                                                    | 44708           | 소하기내가          |   |          | 위려       |                                            |            | N183                                                                                                |
| 32 20065247 1092 D BUILD                                                  |                 | 스치기내고          |   |          | 0.24     |                                            |            | ALCO2                                                                                               |

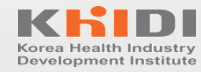

## 오류내역이 다운로드 가능한 경우 해결 방안

♦ 빈번한 오류 사항

① 날짜 입력 오류(진료일자, 입원일자, 퇴원일자, 입국일자, 출국일자)

- 오류사유 : yyyy-mm-dd 서식 외 5자리 숫자로 입력됨

- 해결방법: 표시형식 확인 및 수정(③은 둘 중 편한 방법으로 사용)

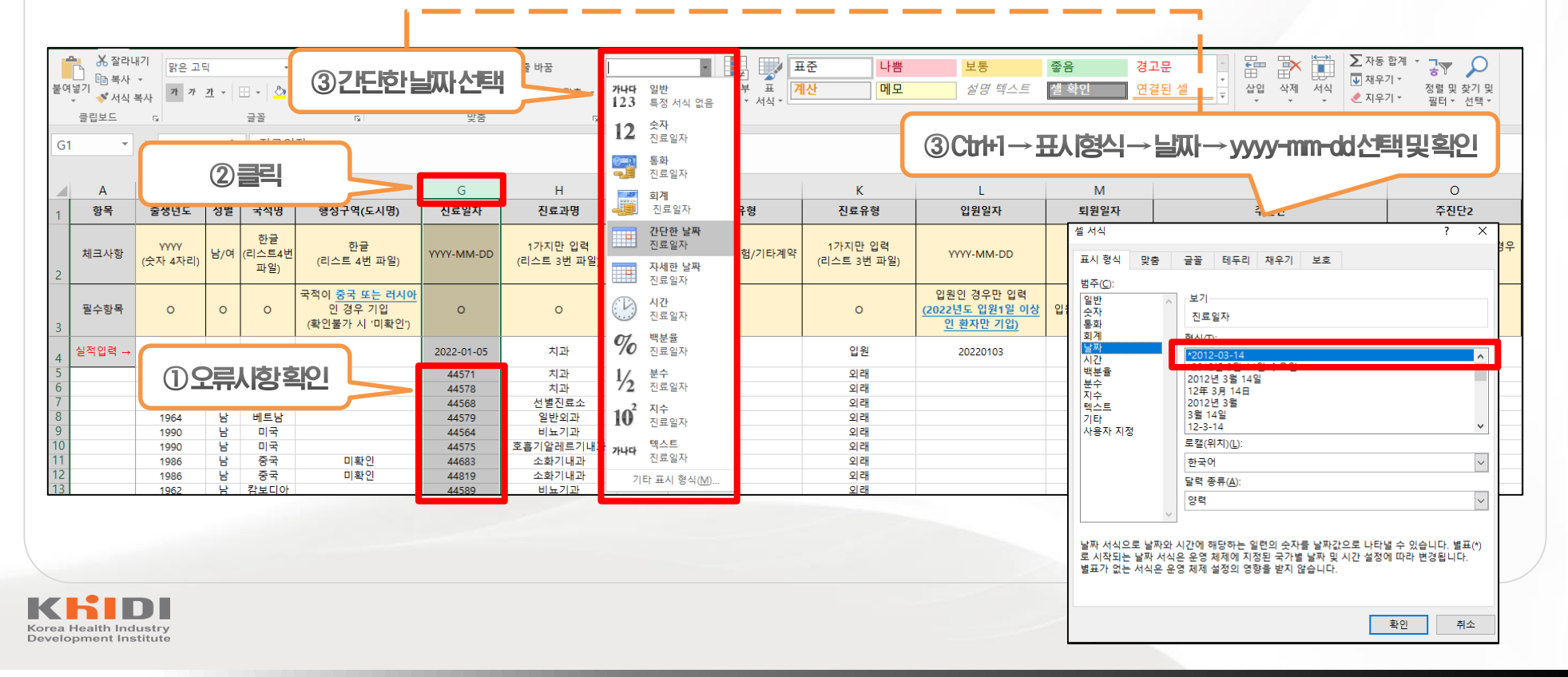

## 오류내역이 다운로드 가능한 경우 해결 방안

♦ 빈번한 오류 사항

② 날짜 입력 오류(진료일자, 입원일자, 퇴원일자, 입국일자, 출국일자)

- 오류사유 : "-"로 구분 없이 20220103 등 숫자로 입력

- 해결방법 : 텍스트 나누기

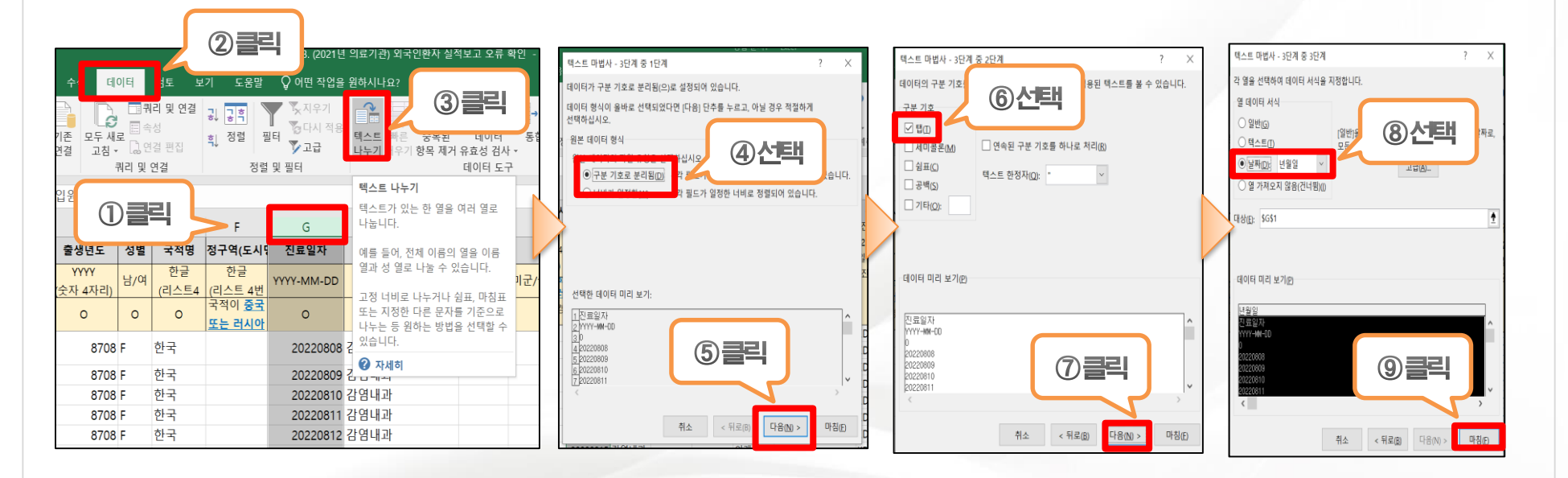

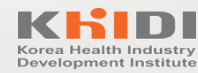

# 감사합니다

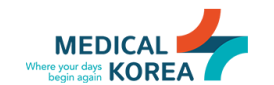

KHIDI 한국보건산업진흥원 국제의료전략단